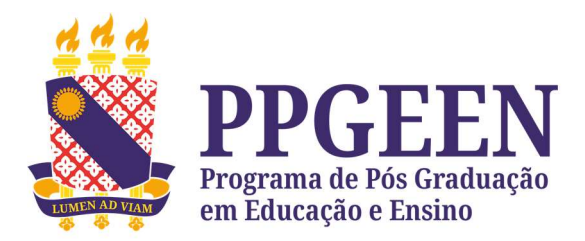

## Tutorial para gerar boleto de inscrição na CHAMADA PÚBLICA 42/2025-Seleção PPGEEN.

- 1. Acesse o site da UECE.
- 2. Clique na opção "Emissão de DAE".
- **3.** Preencha os campos:
  - - Cidade: Limoeiro do Norte;
  - - Serviço: Programa de Pós Graduação em Educação e Ensino
  - - CPF e nome do contribuinte.

4. Clicar em "Gerar boleto".

**5.** Enviar o comprovante de pagamento junto aos demais documentos necessários ao ato de inscrição conforme disposto na Chamada Pública 42/2025.